- If you want to use normal Windows command prompt to run stuff, these two scripts are you friend (you may ignore them otherwise)
  - Running mingw-setup.bat sets up normal command prompt for command-line
- Azman @UniMAP http://azman.unimap.edu.my/dokuwiki/

## **Revisiting MinGW (for sdcc build)**

I want to build sdcc for NMK322 so that my students can use EXACTLY what I have. So, here we go again:

Installing MinGW:

- Get the 'package manager' from here
  - $\circ\,$  version 0.6.3 (beta) at the moment
  - I prefer the standalone binary (no setup)
- Pick a location and extract the zip file
  - o I choose C:\Users\Public\Tool
  - change the folder name so that we have C:\Users\Public\Tool\mingw\bin\mingwget.exe
- Prepare to use mingw-get binary
  - o cd C:\Users\Public\Tool\mingw\var\lib\mingw-get\data\
  - copy defaults.xml profile.xml
- Open a command prompt and update catalogue
  - o cd C:\Users\Public\Tool\mingw\bin\
  - $\circ$  mingw-get.exe update
- Get stuffs (compiler with Unix-like environment) without using GUI
  - $\circ$  mingw-get.exe install gcc g++ gmp mpfr mpc msys msys-wget-bin
- To get GUI interface install mingw-get (apparently, we are NOT running mingw-get!
  - o mingw-get.exe install mingw-get
  - $\circ\,$  now, a window will come up when you run <code>mingw-get</code>

**Note20220808** Current software versions {gcc:9.2.0,binutils:2.32}

Some useful things to do:

To have git in MinGW shell, install Git-for-Windows at C:\Users\Public\Tool\Git

 edit C:\Users\Public\Tool\mingw\msys\1.0\etc\profile and insert

MY1GITPATH="/c/users/public/tool/git/bin"
[ -d "\$MY1GITPATH" ] && PATH="\$MY1GITPATH:\$PATH"

before the block containing an export PATH line(s)

- Get helper script(s) I wrote that for personal use
  - $\,\circ\,$  copy everything (except LICENSE, README.md and msys2.vbs) to
    - C:\Users\Public\Tool\mingw
  - $\circ\,$  allows environment to be used on shared computer (no need for admin account)
- Running msys.vbs (\*Hint\*: double-click) will install (or remove if already installed) a pop-up context menu entry (MinGW Shell) whenever you right-click on a folder in Windows Explorer
  - edit C:\Users\Public\Tool\mingw\msys\1.0\etc\profile and comment (place '#' at the beginning of) the last line with cd \$HOME command

compilation

- place mingw-term.bat script (form tools folder) in any folder when executed, it will open a command prompt (with MinGW path properly configured) in that folder
- Running mingw-clear.bat cleans up settings created by mingw-setup.bat

## computing, tech

From: http://azman.unimap.edu.my/dokuwiki/ - Azman @UniMAP

Permanent link: http://azman.unimap.edu.my/dokuwiki/doku.php?id=blog:2022:0808\_revisiting\_mingw

Last update: 2023/08/29 10:43

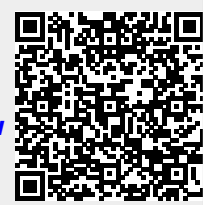